## Java Issues on Windows

Note: You must have Java installed on your PC before following these steps. Download Java at <u>www.java.com</u> using your web browser.

<u>Windows Problem</u>: Windows may not know what program to use to launch Milan or it has assigned a random program to launch Milan.

<u>Solution</u>: Java is the only program that should be launching Milan. Listed below are the steps to launch Milan using Java.

1. Go to the Downloads folder under File Explorer. You can get there by pressing the windows logo key + E

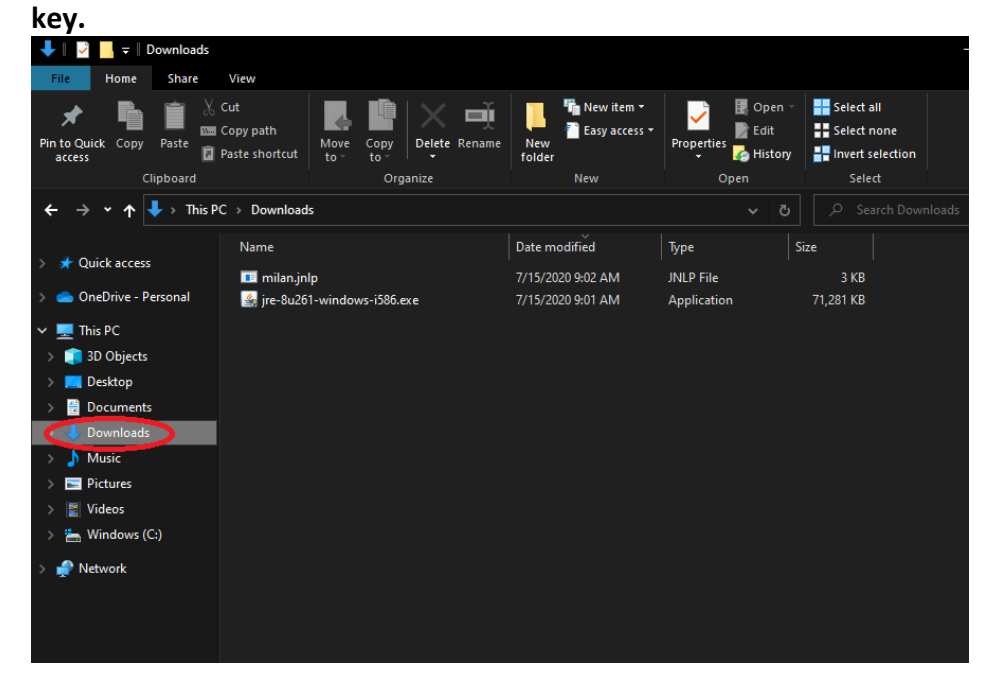

2. Right-click on the milan.jnlp file and click on Open with

| ↓         ↓         ↓         ↓         ↓         ↓         ↓         ↓         ↓         ↓         ↓         ↓         ↓         ↓         ↓         ↓         ↓         ↓         ↓         ↓         ↓         ↓         ↓         ↓         ↓         ↓         ↓         ↓         ↓         ↓         ↓         ↓         ↓         ↓         ↓         ↓         ↓         ↓         ↓         ↓         ↓         ↓         ↓         ↓         ↓         ↓         ↓         ↓         ↓         ↓         ↓         ↓         ↓         ↓         ↓         ↓         ↓         ↓         ↓         ↓         ↓         ↓         ↓         ↓         ↓         ↓         ↓         ↓         ↓         ↓         ↓         ↓         ↓         ↓         ↓         ↓         ↓         ↓         ↓         ↓         ↓         ↓         ↓         ↓         ↓         ↓         ↓         ↓         ↓         ↓         ↓         ↓         ↓         ↓         ↓         ↓         ↓         ↓         ↓         ↓         ↓         ↓         ↓         ↓         ↓         ↓         ↓ |                                        |                                                |                            | - 🗆 X                                                   |
|----------------------------------------------------------------------------------------------------|----------------------------------------|------------------------------------------------|----------------------------|---------------------------------------------------------|
| File Home Share View                                                                                                    |                                        |                                                |                            | ~ 😨                                                     |
| Pin to Quick Copy Paste<br>access Clipboard                                                                                                    | Move Copy to Update Rename<br>Organize | New item * * * * * * * * * * * * * * * * * * * | Properties<br>Open<br>Open | Select all<br>Select none<br>Invert selection<br>Select |
| $\leftarrow$ $\rightarrow$ $\checkmark$ $\uparrow$ $\downarrow$ $\rightarrow$ This PC $\rightarrow$ Downle                                                                                                    | ads                                    |                                                |                            | ♀ Search Downloads                                      |
| Name                                                                                                    |                                        | Date modified                                  | Type Siz                   | e                                                       |
| milar                                                                                                    | .jnl<br>Launch                         | м                                              | JNLP File                  | 3 KB                                                    |
| - OneDrive - Personal 🥳 jre-8                                                                                                    | 26<br>Share with Skype                 | M                                              | Application                | 71,281 KB                                               |
| 💻 This PC                                                                                                    | 🕂 Scan with Microsoft Defende          | r                                              |                            |                                                         |
| 🗊 3D Objects                                                                                                    | 🖻 Share                                |                                                |                            |                                                         |
| 🧮 Desktop                                                                                                    | Open with                              |                                                |                            |                                                         |
| Documents                                                                                                    | Give access to                         |                                                |                            |                                                         |
| 🕹 Downloads                                                                                                    | Restore previous versions              |                                                |                            |                                                         |
| 👌 Music                                                                                                    | Send to                                |                                                |                            |                                                         |
| 🔤 Pictures                                                                                                    |                                        |                                                |                            |                                                         |
| 🚆 Videos                                                                                                    | Cut                                    |                                                |                            |                                                         |
| 🏪 Windows (C:)                                                                                                    | Copy                                   |                                                |                            |                                                         |
| A Network                                                                                                    | Create shortcut                        |                                                |                            |                                                         |
|                                                                                                    | Delete                                 |                                                |                            |                                                         |
|                                                                                                    | Rename                                 |                                                |                            |                                                         |
|                                                                                                    | Properties                             |                                                |                            |                                                         |
|                                                                                                    |                                        |                                                |                            |                                                         |
|                                                                                                    |                                        |                                                |                            |                                                         |
|                                                                                                    |                                        |                                                |                            |                                                         |

3. Click on More apps. On older Windows machines click the Browse folder

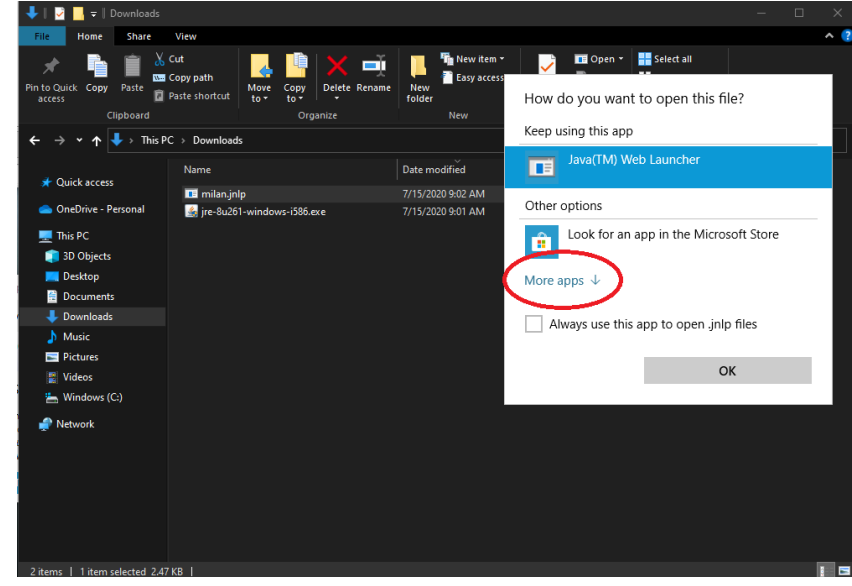

4. Scroll down and select Look for another app on this PC

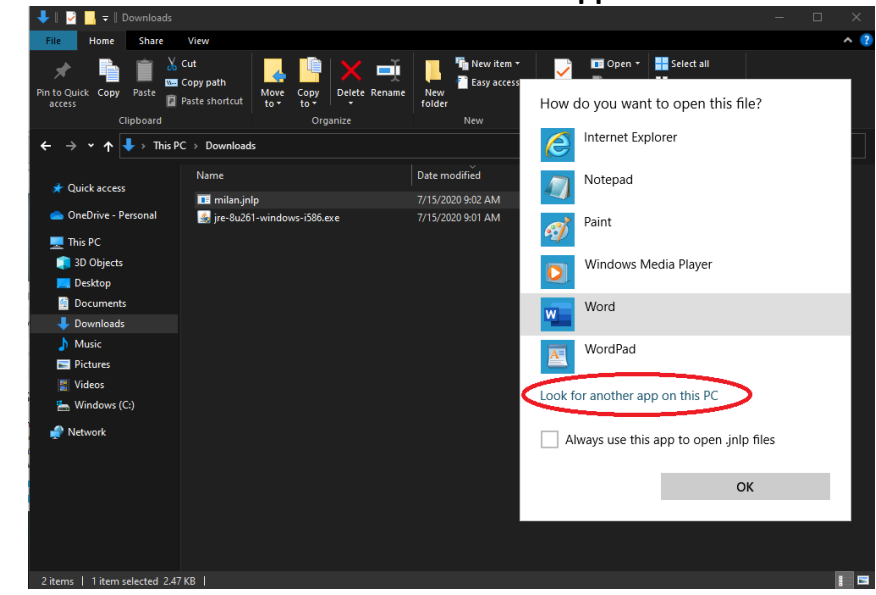

5. Look for the Java folder. If you do not see the Java folder click on Windows C: at the top. (If you do see the Java folder go to step 7)

| 🔸 Open with                                                                                                    | <u> </u>                                                                                                    |                                                                                                    |                                                                                                    |      |                           |                           | × | ×   |
|----------------------------------------------------------------------------------------------------|----------------------------------------------------------------------------------------------------|----------------------------------------------------------------------------------------------------|----------------------------------------------------------------------------------------------------|------|---------------------------|---------------------------|---|-----|
| ← → × ↑                                                                                                    | is PC Windows (C:) Program Files →                                                                                                    |                                                                                                    |                                                                                                    |      |                           |                           |   | ^ ( |
| Organize 👻 New fold                                                                                                    | er                                                                                                    |                                                                                                    |                                                                                                    |      | E                         | •                         | ? |     |
| Cuick access CneDrive - Personal  This PC  SD Objects Desktop Documents Documents Documents Documents Distric Districe Videos Videos Nusic Nusic Nusi | Name<br>Microsoft Office<br>Microsoft Office 15<br>ModifableWindowsApps<br>Mozilla Firefox<br>Mozilla Firefox<br>Mozilla Firefox<br>Mozilla Firefox<br>PuTTY<br>Realtek<br>Reference Assemblies<br>UNP<br>Windows Defender<br>Windows Defender<br>Windows Defender<br>Windows Defender Advanced Threat Prot<br>Windows Media Player<br>Windows Multimedia Platform | Date modified<br>7(11)/2009.927 PM<br>3/27/2020 6:20 PM<br>5/7/2019 3:14 AM<br>7/14/2020 5:07 PM<br>6/16/2020 9:19 PM<br>6/16/2020 9:27 PM<br>6/16/2020 9:28 PM<br>6/16/2020 9:28 PM<br>6/16/2020 9:28 PM<br>6/16/2020 9:25 PM<br>7/14/2020 5:06 PM<br>6/16/2020 5:25 PM | Type<br>File folder<br>File folder<br>File folder<br>File folder<br>File folder<br>File folder<br>File folder<br>File folder<br>File folder<br>File folder<br>File folder<br>File folder<br>File folder<br>File folder | Size |                           |                           |   |     |
|                                                                                                    | Windows Photo Viewer                                                                                                    | 6/16/2020 9:25 PM                                                                                                    | File folder                                                                                                    |      |                           |                           |   |     |
| File n                                                                                                    | ame                                                                                                    |                                                                                                    |                                                                                                    | ~    | Programs (*.exe;*<br>Open | .pif;*.com;*.b;<br>Cancel |   |     |
|                                                                                                    |                                                                                                    |                                                                                                    |                                                                                                    |      |                           |                           |   |     |
| 2 items   1 item selected 2.                                                                                                    | 47 KB                                                                                                    |                                                                                                    |                                                                                                    |      |                           |                           |   |     |

### 6. Double-click on the Program Files (x86) folder

| Open with                                                                             |                       |                           |                    |      |                |              |           | <u>~</u> |
|---------------------------------------------------------------------------------------|-----------------------|---------------------------|--------------------|------|----------------|--------------|-----------|----------|
| $\leftrightarrow$ $\rightarrow$ $\uparrow$ $\stackrel{\bullet}{=}$ $\rightarrow$ This | s PC → Windows (C:) → |                           |                    |      |                |              |           | <b>^</b> |
| Organize 🔻 New folde                                                                  |                       |                           |                    |      |                | <b>.</b>     |           | 2        |
|                                                                                       | Name                  | Date modified             | Туре               | Size |                |              |           |          |
| 🖈 Quick access                                                                        | Intel                 | 3/26/2020 8:36 AM         | File folder        |      |                |              |           |          |
| OneDrive - Personal                                                                   | PerfLogs              | 12/7/2019 3:14 AM         | File folder        |      |                |              |           |          |
| This PC                                                                               | Program Files         | 7/15/2020 8:59 AM         | File folder        |      |                |              |           |          |
| 20 Objects                                                                            | Program Files (x86)   |                           |                    |      |                |              |           |          |
| D L                                                                                   | sage                  | 4/3/2020 10:38 AM         | File folder        |      |                |              |           |          |
|                                                                                       | Users                 | .6/16/2020 6:29 PM mon Fi | File folder: ops3, |      |                |              |           |          |
| Documents                                                                             | Windows               | 7/14/2020 5:06 PM         | File folder        |      |                |              |           |          |
| Downloads                                                                             |                       |                           |                    |      |                |              |           |          |
| Music                                                                                 |                       |                           |                    |      |                |              |           |          |
| Pictures                                                                              |                       |                           |                    |      |                |              |           |          |
| 🚆 Videos                                                                              |                       |                           |                    |      |                |              |           |          |
| 🏪 Windows (C:)                                                                        |                       |                           |                    |      |                |              |           |          |
| Network                                                                               |                       |                           |                    |      |                |              |           |          |
| r i                                                                                   |                       |                           |                    |      |                |              |           |          |
|                                                                                       | 1                     |                           |                    |      |                |              |           |          |
| File na                                                                               | ime: []               |                           |                    |      | Programs (*.ex | e;^.pit;^.ci | bm;^.bi ∨ | 4        |
|                                                                                       |                       |                           |                    |      | Open           | 0            | ancel     |          |
|                                                                                       |                       |                           |                    |      |                |              |           | - 4      |
|                                                                                       |                       |                           |                    |      |                |              |           |          |
|                                                                                       |                       |                           |                    |      |                |              |           |          |
|                                                                                       |                       |                           |                    |      |                |              |           |          |
|                                                                                       |                       |                           |                    |      |                |              |           |          |
|                                                                                       |                       |                           |                    |      |                |              |           |          |
|                                                                                       |                       |                           |                    |      |                |              |           |          |
| ems   1 item selected 2.4                                                             | 17 KB                 |                           |                    |      |                |              |           | 8        |

## 7. Double-click on the Java folder

| Name     Date modified     Type     Size       Oucld access     Alienware     77/7020 502 PM     File folder       OneDrive - Personal     BurninTest     3/26/2020 922 AM     File folder       This PC     DFX     77/7020 502 PM     File folder       Dottore - Personal     DFX     77/7020 502 PM     File folder       Dektop     DFX     77/7020 502 PM     File folder       Documents     DFX     77/7020 502 PM     File folder       Documents     Dave     71/70200 529 PM     File folder       Downloads     Microsoft Office     71/1/2020 529 PM     File folder       Music     Microsoft Office 15     3/27/2020 620 PM     File folder       Music     Microsoft Office 15     3/27/2020 529 PM     File folder       Vindows (C)     PutTY     3/27/2020 519 PM     File folder       Windows (C)     PutTY     3/27/2020 519 PM     File folder       Reference Assemblies     6/16/2020 919 PM     File folder     Vindowr       Reference Assemblies     6/16/2020 919 PM     File folder     Vindowr                                                                                                    | ne<br>Alienware<br>BurninTest<br>Common Files<br>DIFX<br>Intel<br>Internet Explorer<br>Java | Date modified<br>7/7/2020 5:02 PM<br>3/26/2020 9:22 AM<br>6/16/2020 9:28 PM<br>7/7/2020 5:02 PM<br>6/16/2020 9:28 PM<br>12/7/2019 3:51 AM | Type<br>File folder<br>File folder<br>File folder<br>File folder<br>File folder                                                                                                    | Size                                                                                                    |                                                                                                    | Î                                                                                                    |
|----------------------------------------------------------------------------------------------------|---------------------------------------------------------------------------------------------|----------------------------------------------------------------------------------------------------|----------------------------------------------------------------------------------------------------|----------------------------------------------------------------------------------------------------|----------------------------------------------------------------------------------------------------|----------------------------------------------------------------------------------------------------|
| ● Onchrive - Personal       Alienware       7/7/2020 5:02 PM       File folder         ● Onchrive - Personal       Burnin Test       3/26/2020 9:22 AM       File folder         ■ This PC       DirX       7/7/2020 5:02 PM       File folder         ■ 30 Objects       DirX       7/7/2020 5:02 PM       File folder         ■ bestop       Intent Explorer       12/7/019 3:13 AM       File folder         ■ Documents       Java       7/15/2020 8:29 PM       File folder         ■ Documents       Java       7/15/2020 8:29 PM       File folder         ■ Documents       Java       7/15/2020 8:29 PM       File folder         ■ Documents       Java       7/15/2020 8:29 PM       File folder         ■ Documents       Java       7/15/2020 8:29 PM       File folder         ■ Documents       Java       7/15/2020 8:29 PM       File folder         ■ Documents       Java       7/15/2020 8:29 PM       File folder         ■ Vidres       Modifiable/WindowsApps       12/7/2019 8:14 AM       File folder         ■ Vidres       Modifiable/WindowsApps       12/7/2019 8:14 AM       File folder         ■ Vidres       Modifiable/WindowsApps       12/7/2019 8:14 AM       File folder         ■ Windows (C)       Pp UTY | Alienware<br>BurninTest<br>Common Files<br>DIFX<br>Intel<br>Internet Explorer<br>Java       | 7/7/2020 5:02 PM<br>3/26/2020 9:22 AM<br>6/16/2020 9:28 PM<br>7/7/2020 5:02 PM<br>6/16/2020 9:28 PM<br>12/7/2019 3:51 AM                  | File folder<br>File folder<br>File folder<br>File folder<br>File folder                                                                                                    |                                                                                                    |                                                                                                    |                                                                                                    |
| OneDrive - Personal       BurnInTest       3/26/2020 9:22 AM       File folder         This PC       Common Files       6/16/2020 9:28 PM       File folder         Dektop       DirK       7///2020 8:28 PM       File folder         Dektop       Internet Explorer       12/7//2019 3:51 AM       File folder         Dektop       Internet Explorer       12/7//2019 3:51 AM       File folder         Downloads       Microsoft Office       7/11/2020 9:27 PM       File folder         Diverses       Microsoft Office 15       3/27/2020 6:20 PM       File folder         Videos       Mozilla Firefox       7/14/2020 5:07 PM       File folder         Videos       Mozilla Firefox       7/14/2020 5:07 PM       File folder         Windows (C)       PoTTY       3/27/2020 9:19 PM       File folder         Videos       Mozilla Firefox       6/16/2020 9:19 PM       File folder         Windows (C)       PoTTY       3/27/2020 9:19 PM       File folder         File name       Reference Assemblies       6/16/2020 9:19 PM       File folder         File name       Open       Cancel                                                                                                    | BurninTest<br>Common Files<br>DIFX<br>Intel<br>Internet Explorer<br>Java                    | 3/26/2020 9:22 AM<br>6/16/2020 9:28 PM<br>7/7/2020 5:02 PM<br>6/16/2020 9:28 PM<br>12/7/2019 3:51 AM                                      | File folder<br>File folder<br>File folder<br>File folder                                                                                                    |                                                                                                    |                                                                                                    | IF                                                                                                    |
| <ul> <li>This PC</li> <li>Common Files</li> <li>Of/6/2020 9:28 PM</li> <li>File folder</li> <li>Dektop</li> <li>Internet Explorer</li> <li>127/2019 3:51 AM</li> <li>File folder</li> <li>Documents</li> <li>Documents</li> <li>Documents</li> <li>Documents</li> <li>Microsoft Office</li> <li>7/11/2020 9:29 PM</li> <li>File folder</li> <li>Documents</li> <li>Microsoft Office</li> <li>7/11/2020 9:29 PM</li> <li>File folder</li> <li>Documents</li> <li>Microsoft Office</li> <li>7/11/2020 9:29 PM</li> <li>File folder</li> <li>Documents</li> <li>Microsoft Office</li> <li>7/11/2020 9:29 PM</li> <li>File folder</li> <li>Videos</li> <li>Microsoft Office 15</li> <li>3/27/2020 6:20 PM</li> <li>File folder</li> <li>Videos</li> <li>Modifiable/WindowsApps</li> <li>7/14/2020 50 PM</li> <li>File folder</li> <li>Windows (C)</li> <li>PuTTY</li> <li>3/27/2020 519 PM</li> <li>File folder</li> <li>Reference Assemblies</li> <li>6/16/2020 9:19 PM</li> <li>File folder</li> <li>Reference Assemblies</li> <li>6/16/2020 9:19 PM</li> <li>File folder</li> <li>Reference Assemblies</li> <li>6/16/2020 9:19 PM</li> <li>File folder</li> <li>Open</li> <li>Cancel</li> </ul>                                                    | Common Files<br>DIFX<br>Intel<br>Internet Explorer<br>Java                                  | 6/16/2020 9:28 PM<br>7/7/2020 5:02 PM<br>6/16/2020 9:28 PM<br>12/7/2019 3:51 AM                                                           | File folder<br>File folder<br>File folder                                                                                                    |                                                                                                    |                                                                                                    |                                                                                                    |
| Image: State PM       DFX       7/7/2020 5/20 PM       File folder         Image: State PM       File folder       File folder         Decktop       Lintent Explorer       12/7/019 5/31 AM       File folder         Documents       Jave       7/15/2020 5/39 AM       File folder         Documents       Jave       7/15/2020 5/39 AM       File folder         Downloads       Microsoft Office       7/11/2020 9/27 PM       File folder         Downloads       Microsoft Office 15       3/27/2020 5/20 PM       File folder         Videos       Modifia Birdforx       7/14/2020 9/27 PM       File folder         Videos       Modifia Birdforx       7/14/2020 9/27 PM       File folder         Windows (C)       PuTTY       3/27/2020 1/31 PM       File folder         Reference Assemblies       6/16/2020 9/19 PM       File folder       Pograms (*.exe*.pf;*.com;*.bx v)         File name:                                                                                                    | DIFX<br>Intel<br>Internet Explorer<br>Java                                                  | 7/7/2020 5:02 PM<br>6/16/2020 9:28 PM<br>12/7/2019 3:51 AM                                                                                | File folder<br>File folder                                                                                                    |                                                                                                    |                                                                                                    |                                                                                                    |
| <ul> <li>b Objects</li> <li>Intel</li> <li>G16/200 928 PM</li> <li>File folder</li> <li>Desktop</li> <li>Internet Explorer</li> <li>12/7/2019 351 AM</li> <li>File folder</li> <li>Downloads</li> <li>Microsoft Office</li> <li>7/11/2020 927 PM</li> <li>File folder</li> <li>Microsoft Office 15</li> <li>3277/2020 620 PM</li> <li>File folder</li> <li>Windows (C:)</li> <li>Puttvers</li> <li>Windows (C:)</li> <li>Puttvers</li> <li>Kestek</li> <li>6/16/2020 927 PM</li> <li>File folder</li> <li>Windows (C:)</li> <li>Puttvers</li> <li>Reference Assemblies</li> <li>6/16/2020 927 PM</li> <li>File folder</li> <li>Programs (*.exe*.pif*.com*.b: </li> <li>Open</li> <li>Cancel</li> </ul>                                                                                                    | Intel<br>Internet Explorer<br>Java                                                          | 6/16/2020 9:28 PM<br>12/7/2019 3:51 AM                                                                                                    | File folder                                                                                                    |                                                                                                    |                                                                                                    |                                                                                                    |
| ■ Desktop       Internet Explorer       12/7/2019 351 AM       File folder         ■ Documents       1/seva       7/15/2020 859 AM       File folder         ■ Documents       Microsoft Office       7/11/2020 829 PM       File folder         ■ Documents       Microsoft Office 15       3/27/2020 829 PM       File folder         ■ Pictures       ModifiableWindowsApps       12/7/2019 314 AM       File folder         ■ Videos       ModifiableWindowsApps       12/7/2019 314 AM       File folder         ■ Videos       MSBuild       6/16/2020 919 PM       File folder         ■ Windows (C)       ● PuTY       3/27/2020 151 PM       File folder         ■ Network       Reatek       6/16/2020 92 PPM       File folder         ■ Reference Assemblies       6/16/2020 919 PM       File folder         ■ File name                                                                                                    | Internet Explorer<br>Java                                                                   | 12/7/2019 3:51 AM                                                                                                    |                                                                                                    |                                                                                                    |                                                                                                    |                                                                                                    |
| B Documents       Jave       7/15/2020 839 AIM       File folder         Downloads       Microsoft Office       7/11/2020 927 PM       File folder         Music       Microsoft Office 15       3/27/2020 620 PM       File folder         Pictures       Modifiable/WindowsApps       1/27/2019 314 AIM       File folder         Videos       Modifiable/WindowsApps       1/27/2019 914 AIM       File folder         Windows (C)       PuTTY       3/27/2020 919 PM       File folder         Network       Realtek       6/16/2020 919 PM       File folder         Reference Assemblies       6/16/2020 919 PM       File folder         File name:                                                                                                    | Java                                                                                        |                                                                                                    | File folder                                                                                                    |                                                                                                    |                                                                                                    |                                                                                                    |
| ▶ Downloads       Microsoft Office       7/11/200 927 PM       File folder         ▶ Music       Microsoft Office 15       3/27/2020 620 PM       File folder         ■ Pictures       Mozilla Firefox       7/14/200 5:07 PM       File folder         ■ Videos       Mozilla Firefox       7/14/200 5:07 PM       File folder         ■ Windows (C:)       ● PuTV       3/27/201 5:19 PM       File folder         ■ Network       ■ Realtek       6/16/200 9:19 PM       File folder         ■ Realtek       6/16/200 9:19 PM       File folder       Programs (*.exe*.pif,*.com,*.b,          ■ File name                                                                                                    |                                                                                             |                                                                                                    | File folder                                                                                                    |                                                                                                    |                                                                                                    |                                                                                                    |
| Music       Microsoft Office 15       3/27/2020 620 PM       File folder         Image: Protures:       ModifiableWindowsApps       12//2019 314 AM       File folder         Videos       ModifiableWindowsApps       12//2019 317 AM       File folder         Videos       ModifiableWindowsApps       12//2019 317 AM       File folder         Windows (C)       MSBuild       6/16/2020 919 PM       File folder         PuTTY       3/2/2020 151 PM       File folder         Reference Assemblies       6/16/2020 919 PM       File folder         File name                                                                                                    | Microsoft Office                                                                            | 7/11/2020 9:27 PM                                                                                                    | File folder                                                                                                    |                                                                                                    |                                                                                                    |                                                                                                    |
| Pictures     ModifisibleWindowsApps     12/7/2019 314 AM     File folder     Videos     Mozilla Firefox     7/1/2000 507 PM     File folder     Windows (C)     PUTTY     3/27/2020 151 PM     File folder     Reference Assemblies     6/16/2020 919 PM     File folder     Reference Assemblies     6/16/2020 919 PM     File folder     File name     Programs (*.exe*.pdf*.com;*.b. <         Open         Cancel                                                                                                    | Microsoft Office 15                                                                         | 3/27/2020 6:20 PM                                                                                                    | File folder                                                                                                    |                                                                                                    |                                                                                                    |                                                                                                    |
| ■ Videos       Mozilla Firefox       7/14/200 5/07 PM       File folder         ■ Windows (C)       ■ Mozilla Firefox       6/16/200 9/19 PM       File folder         ■ Windows (C)       ■ PuTY       3/27/200 1/51 PM       File folder         ● Network       ■ Relatek       6/16/200 9/19 PM       File folder         ■ Reference Assemblies       6/16/200 9/19 PM       File folder         ■ File name                                                                                                    | ModifiableWindowsApps                                                                       | 12/7/2019 3:14 AM                                                                                                    | File folder                                                                                                    |                                                                                                    |                                                                                                    |                                                                                                    |
| MSBuild       6/16/2020 919 PM       File folder         PuTry       3/27/2020 1:51 PM       File folder         Network       Reatiek       6/16/2020 9:19 PM       File folder         Reference Assemblies       6/16/2020 9:19 PM       File folder         File name                                                                                                    | Mozilla Firefox                                                                             | 7/14/2020 5:07 PM                                                                                                    | File folder                                                                                                    |                                                                                                    |                                                                                                    |                                                                                                    |
| Mindons (c)     PUTTY 3/27/2020 151 PM File folder      Reference Assemblies 6/16/2020 9/19 PM File folder      File name:     File name:     Open Cancel                                                                                                    | MSBuild                                                                                     | 6/16/2020 9:19 PM                                                                                                    | File folder                                                                                                    |                                                                                                    |                                                                                                    |                                                                                                    |
| Network     Realtek 6/16/2020 9:27 PM File folder     Reference Assemblies 6/16/2020 9:19 PM File folder      File name     Programs (*.exe,*.pif,*.com,*.bi. v)     Open Cancel                                                                                                    | PuTTY                                                                                       | 3/27/2020 1:51 PM                                                                                                    | File folder                                                                                                    |                                                                                                    |                                                                                                    |                                                                                                    |
| Reference Assemblies     6/16/2020 9:19 PM     File folder       File name:      Programs (*.exce*.pif,*.come*.bit        Open     Cancel                                                                                                    | Realtek                                                                                     | 6/16/2020 9:27 PM                                                                                                    | File folder                                                                                                    |                                                                                                    |                                                                                                    |                                                                                                    |
| File name Programs (*.exe*.pdf;*.com;*.b. ~)           Open         Cancel                                                                                                    | Reference Assemblies                                                                        | 6/16/2020 9:19 PM                                                                                                    | File folder                                                                                                    |                                                                                                    |                                                                                                    |                                                                                                    |
| Open Cancel                                                                                                    |                                                                                             |                                                                                                    |                                                                                                    | ~ Progr                                                                                                    | ams (*.exe;*.pif;*.com;*.l                                                                                                    | oi ∼                                                                                                    |
|                                                                                                    |                                                                                             |                                                                                                    |                                                                                                    |                                                                                                    | Open Cancel                                                                                                    |                                                                                                    |
|                                                                                                    |                                                                                             |                                                                                                    |                                                                                                    |                                                                                                    |                                                                                                    |                                                                                                    |
|                                                                                                    |                                                                                             |                                                                                                    |                                                                                                    |                                                                                                    |                                                                                                    |                                                                                                    |
|                                                                                                    |                                                                                             |                                                                                                    |                                                                                                    |                                                                                                    |                                                                                                    |                                                                                                    |
|                                                                                                    |                                                                                             | ModifiableWindowsApps<br>Mozilla Firefox<br>MSBuild<br>PuTTY<br>Realtek<br>Reference Assemblies                                           | ModifiableVk/indowsApps         12/7/2019.314 AM           Mozilla Firefox         7/14/2020.507 PM           Mozilla Firefox         6/16/2020.519 PM           PuTTY         3/27/2020.519 PM           Realtek         6/16/2020.927 PM           Reference Assemblies         6/16/2020.919 PM | ModifableWindowsApps     12/7/2019 3:14 AM     File folder       Mozilla Firefox     7/14/2020 5:07 PM     File folder       Mozilla Firefox     6/16/2020 5:07 PM     File folder       Mosilla Midball     6/16/2020 5:19 PM     File folder       PuTTY     3/27/2020 1:51 PM     File folder       Realtek     6/16/2020 9:27 PM     File folder | ModifiableWindowsApps 12/7/2019 314 AM File folder<br>Mozilla Firefox 7/14/2020 5:07 PM File folder<br>Mozilla 6/16/2020 9:19 PM File folder<br>PuTTY 3/27/2020 1:51 PM File folder<br>Realtek 6/16/2020 9:27 PM File folder<br>Reference Assemblies 6/16/2020 9:19 PM File folder<br>V Progr | ModifiableVindowsApps 12/7/2019 314 AM File folder<br>Mozilla Firefox 7/14/2020 5:07 PM File folder<br>Mozilla file folder<br>PUTTY 3/27/2020 1:51 PM File folder<br>Realtek 6/16/2020 9:27 PM File folder<br>Reference Assemblies 6/16/2020 9:19 PM File folder<br>V Programs (*.eve,*.pit;*.com;*.k |

8. Double-click on the JRE folder (the numbers indicate what version of Java)

| ← → • ↑ 📑 → Th              | is PC > Windows (C:) Program Files (x86) Java   |                   |             |      |        |                  |            |    | ^ |
|-----------------------------|-------------------------------------------------|-------------------|-------------|------|--------|------------------|------------|----|---|
| Organize 🔻 New fold         | er                                              |                   |             |      |        | <b>I</b> : •     | •          | ?  |   |
| 📌 Quick access              | Name                                            | Date modified     | Туре        | Size |        |                  |            |    |   |
| 📥 OneDrive - Personal       | Date created: 7/15/2020 8:59 AM<br>Size: 200 MB | 7/15/2020 9:00 AM | File folder |      |        |                  |            |    |   |
| This PC                     |                                                 |                   |             |      |        |                  |            |    |   |
| 3D Objects                  |                                                 |                   |             |      |        |                  |            |    |   |
| Desktop                     |                                                 |                   |             |      |        |                  |            |    |   |
| Downloads                   |                                                 |                   |             |      |        |                  |            |    |   |
| J Music                     |                                                 |                   |             |      |        |                  |            |    |   |
| Pictures                    |                                                 |                   |             |      |        |                  |            |    |   |
| Videos                      |                                                 |                   |             |      |        |                  |            |    |   |
| 🏪 Windows (C:)              |                                                 |                   |             |      |        |                  |            |    |   |
| 🧬 Network                   |                                                 |                   |             |      |        |                  |            |    |   |
| File n                      | ame:                                            |                   |             |      | Progra | ms (*.exe;*.pif; | *.com;*.bi |    |   |
|                             |                                                 |                   |             |      | O      | pen              | Cancel     | ]_ |   |
|                             |                                                 |                   |             |      |        |                  |            |    |   |
|                             |                                                 |                   |             |      |        |                  |            |    |   |
|                             |                                                 |                   |             |      |        |                  |            |    |   |
|                             |                                                 |                   |             |      |        |                  |            |    |   |
| 2 itoms   1 itom colocted 2 | 47 VP 1                                         |                   |             |      |        |                  |            |    |   |

### 9. Double-click on the Bin folder

| Open with                      |                                                                      |                      |             |      |                            | ×   |
|--------------------------------|----------------------------------------------------------------------|----------------------|-------------|------|----------------------------|-----|
| ← → ∽ ↑ 📘 → This PC →          | Windows (C:) Program Files (x86)> Ja                                 | ıva → jre1.8.0_261 → |             |      |                            | ^   |
| Organize 🔻 New folder          |                                                                      |                      |             |      | 10 👻 🔳                     |     |
| A Quick accest                 | e ^                                                                  | Date modified        | Туре        | Size |                            |     |
|                                | bin                                                                  | 7/15/2020 9:00 AM    | File folder |      |                            |     |
| OneDrive - Personal            | egal                                                                 | 7/15/2020 9:00 AM    | File folder |      |                            |     |
| 💻 This PC                      | Size: 102 MB                                                         | 7/15/2020 9:00 AM    | File folder |      |                            |     |
| 🗊 3D Objects                   | Folders: dtplugin, plugin2, serve<br>Files: api-ms-win-core-console- |                      |             |      |                            |     |
| 📃 Desktop                      |                                                                      |                      |             |      |                            |     |
| 🔮 Documents                    |                                                                      |                      |             |      |                            |     |
| 🖊 Downloads                    |                                                                      |                      |             |      |                            |     |
| 👌 Music                        |                                                                      |                      |             |      |                            |     |
| Pictures                       |                                                                      |                      |             |      |                            |     |
| 🚆 Videos                       |                                                                      |                      |             |      |                            |     |
| 🏪 Windows (C:)                 |                                                                      |                      |             |      |                            |     |
| 🚅 Network                      |                                                                      |                      |             |      |                            |     |
|                                |                                                                      |                      |             |      |                            |     |
| File name:                     |                                                                      |                      |             |      | ims (*.exe;*.pif;*.com;*.b | · ~ |
|                                |                                                                      |                      |             | c    | lpen Cancel                |     |
|                                |                                                                      |                      |             |      |                            | .:  |
|                                |                                                                      |                      |             |      |                            |     |
|                                |                                                                      |                      |             |      |                            |     |
|                                |                                                                      |                      |             |      |                            |     |
|                                |                                                                      |                      |             |      |                            |     |
|                                |                                                                      |                      |             |      |                            |     |
| tems   1 item selected 2.47 KB |                                                                      |                      |             |      |                            | 1   |

# 10. Select the javaws file and click on Open

| Organize 🔻 🛛 New 1  | folder   |             |                      |             |            | 18 👻 🔲 |          |
|---------------------|----------|-------------|----------------------|-------------|------------|--------|----------|
|                     | Nai      | me          | Date modified        | Туре        | Size       |        | -        |
| 📌 Quick access      |          | dtplugin    | 7/15/2020 9:00 AM    | File folder |            |        |          |
| 📥 OneDrive - Persor | nal 🗌    | plugin2     | 7/15/2020 9:00 AM    | File folder |            |        |          |
| This DC             |          | server      | 7/15/2020 9:00 AM    | File folder |            |        |          |
|                     |          | jabswitch   | 7/15/2020 9:00 AM    | Application | 41 KB      |        |          |
| 3D Objects          | <u>ی</u> | java        | 7/15/2020 9:00 AM    | Application | 272 KB     |        |          |
| E Desktop           | <u>ی</u> | javacpl     | 7/15/2020 9:00 AM    | Application | 101 KB     |        |          |
| 🔮 Documents         |          | java-rmi    | 7/15/2020 9:00 AM    | Application | 21 KB      |        |          |
| 🕹 Downloads         | 4        | javaw       | 7/15/2020 9:00 AM    | Application | 272 KB     |        |          |
| 💧 Music             |          | javaws      | 7/15/2020 9:00 AM    | Application | 444 KB     |        |          |
| Pictures            |          | jjs         | 7/15/2020 9:00 AM    | Application | 21 KB      |        |          |
| Videos              |          | jp2launcher | or 7/15/2020 9:00 AM | Application | 149 KB     |        |          |
| Haces               |          | keytool     | 7/15/2020 9:00 AM    | Application | 21 KB      |        |          |
| Windows (C:)        |          | kinit       | 7/15/2020 9:00 AM    | Application | 21 KB      |        |          |
| 🧬 Network           |          | klist       | 7/15/2020 9:00 AM    | Application | 21 KB      |        |          |
|                     |          | ktab        | 7/15/2020 9:00 AM    | Application | 21 KB      |        |          |
|                     | le name: | javaws      |                      |             | ✓ Programs |        |          |
|                     |          |             |                      |             | Open       | Canq   | el       |
|                     |          |             |                      |             |            |        | <u> </u> |
|                     |          |             |                      |             |            |        |          |
|                     |          |             |                      |             |            |        |          |
|                     |          |             |                      |             |            |        |          |

#### 2 items | 1 item selected 247 KB | 11. You should get the sign in screen afterwards

| 🖊    🛃 📙 🖛    Downloads                                                 |                                                                                                    | – 🗆 X                |
|-------------------------------------------------------------------------|----------------------------------------------------------------------------------------------------|----------------------|
| File Home Share                                                         | View                                                                                                    | ^ <b>?</b>           |
| Navigation III Details pane                                             | Image Loops       Image Loops       Image Loops | de selected<br>items |
| Panes                                                                   | Layout Current view Show/hide                                                                                                    |                      |
| $\leftarrow$ $\rightarrow$ $\checkmark$ $\uparrow$ $\blacklozenge$ This | PC > Downloads v O                                                                                                    |                      |
| + Quick accorr                                                          | Name Date modified Type Size                                                                                                    |                      |
|                                                                         | 💶 milan 7/15/2020 9:02 AM JNLP File 🏼 🔬 Milan Medical 🗙                                                                                                    |                      |
| 📥 OneDrive - Personal                                                   | 🍇 jre-8u261-windows-i586 7/15/2020 9:01 AM Application                                                                                                    |                      |
| 💻 This PC                                                               | Milan                                                                                                    |                      |
| aD Objects                                                              |                                                                                                    |                      |
| 💻 Desktop                                                               | Medical                                                                                                    |                      |
| 🔮 Documents                                                             | UserName                                                                                                    |                      |
| 👆 Downloads                                                             | Password                                                                                                    |                      |
| b Music                                                                 |                                                                                                    |                      |
| Pictures                                                                | Login <u>Cancel</u>                                                                                                    |                      |
| 🚆 Videos                                                                | Help                                                                                                    |                      |
| 🏪 Windows (C:)                                                          | Delete Offline                                                                                                    |                      |
| A Network                                                               |                                                                                                    |                      |
|                                                                         |                                                                                                    |                      |
|                                                                         |                                                                                                    |                      |
|                                                                         |                                                                                                    |                      |
|                                                                         |                                                                                                    |                      |
|                                                                         |                                                                                                    |                      |
|                                                                         |                                                                                                    |                      |
|                                                                         |                                                                                                    |                      |